## Blackberry Handheld Application Installation Guide

- 1. Install the Blackberry desktop manager on the computer;
- 2. Connect the handheld to computer using the USB port;
- 3. Open the Blackberry desktop manager;
- 4. Select the [Application Loader] item in the main menu;

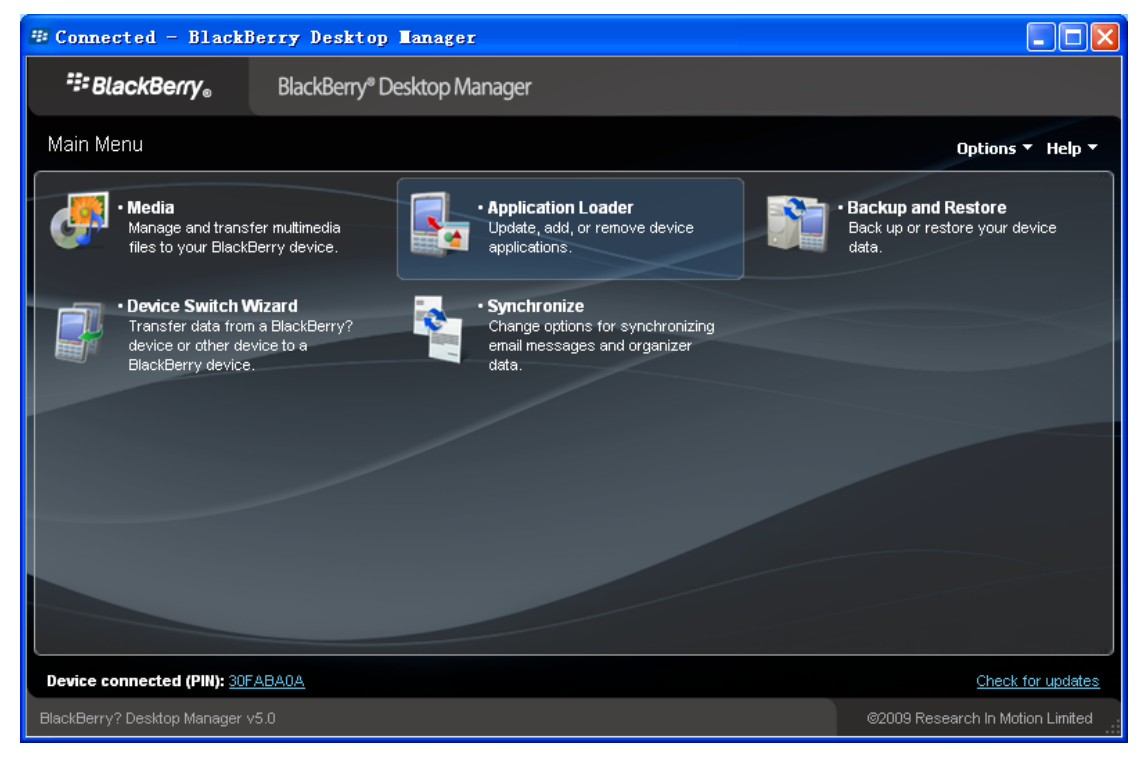

## 5. Click the start button on the [Add / Remove Application] side;

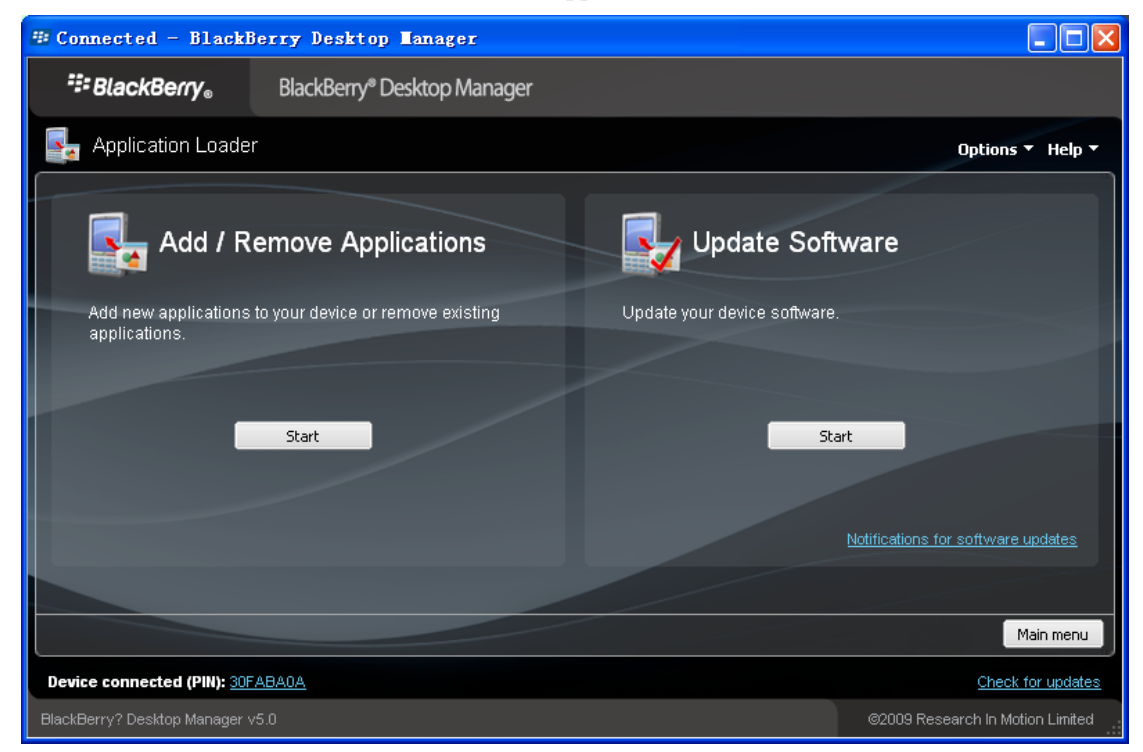

6. Browse and open the [\*.alx] file then click [Next];

| Connected - BlackB            | erry Desktop Manager                                  |                 |                         |                            |
|-------------------------------|-------------------------------------------------------|-----------------|-------------------------|----------------------------|
| ₩ BlackBerry®                 | BlackBerry <sup>®</sup> Desktop Manager               |                 |                         |                            |
| 🛃 Application Loader          |                                                       |                 |                         | Options 🔻 Help 🔻           |
| Device application s          | selection                                             |                 | /                       |                            |
| Select the application that   | tyou want to add to your device, or clear the applica | tion that you v | vant to remove from you | r device.                  |
| Name                          |                                                       | Action          | Version                 | Size                       |
| BerryMonitor                  |                                                       | None            |                         | 138 KB                     |
| Other required application    | ns and libraries                                      |                 |                         | 0 KB                       |
|                               |                                                       |                 | Total spac              | ce available: 124.5 MB     |
|                               |                                                       | Details         | Browse Dela             | ste                        |
|                               |                                                       |                 | Main men                | u Back Next                |
| Device connected (PIN): 30F/  | ABAOA                                                 |                 |                         | Check for updates          |
| BlackBerry? Desktop Manager v | 5.0                                                   |                 | ©2009                   | Research In Motion Limited |

7. Just click the [Finish] button to complete the installation.

| 🕮 Connected - BlackBerry Desktop Manager |                                  |
|------------------------------------------|----------------------------------|
| BlackBerry。 BlackBerry® Desktop Manager  |                                  |
| 🛃 Application Loader                     | Options 🔻 Help 🔻                 |
| Summary                                  |                                  |
| No actions are required.                 |                                  |
|                                          |                                  |
|                                          |                                  |
|                                          | Cancel Back Finish               |
| Device connected (PIN): 30FABAOA         | Check for updates                |
| BlackBerry? Desktop Manager v5.0         | ©2009 Research In Motion Limited |

The startup shortcuts are usually located in the Downloads directory.

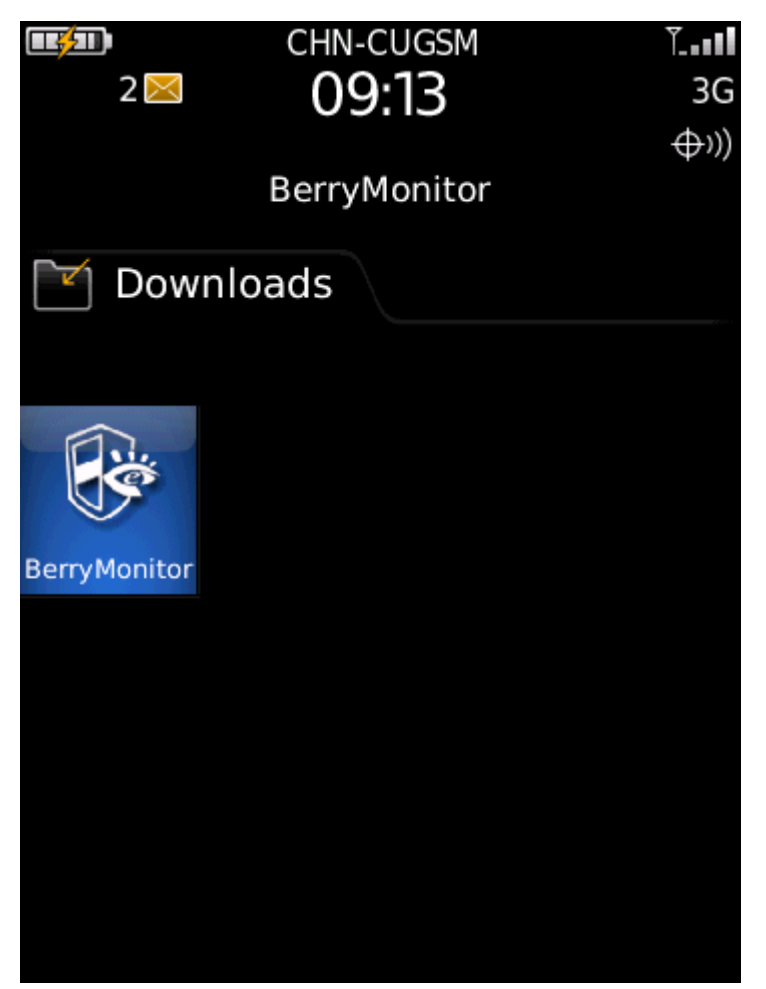

Main screen of the application.

| BerryMonitor |              |                  |         |       |  |  |
|--------------|--------------|------------------|---------|-------|--|--|
|              |              |                  |         |       |  |  |
|              |              |                  |         |       |  |  |
|              |              |                  |         |       |  |  |
|              |              |                  |         |       |  |  |
|              |              |                  |         |       |  |  |
|              |              |                  |         |       |  |  |
|              |              |                  |         |       |  |  |
|              |              |                  |         |       |  |  |
|              |              |                  |         |       |  |  |
|              |              |                  |         |       |  |  |
|              |              |                  |         |       |  |  |
|              |              | $\odot$          |         |       |  |  |
|              |              |                  |         |       |  |  |
| $\wedge$     | $\mathbf{V}$ | $\oplus$         | $\circ$ | -)O(- |  |  |
|              |              |                  |         |       |  |  |
| <            | >            | $\bigcirc$       | 0       |       |  |  |
|              |              | $\mathbf{\circ}$ |         |       |  |  |